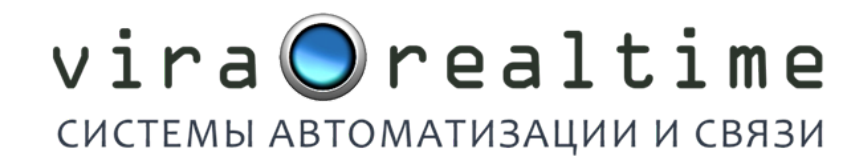

# ПРОГРАММНОЕ ОБЕСПЕЧЕНИЕ СИРИУС-ПЛК

Руководство пользователя

v1.0.4

| 1 | Нач  | ало работы                                  | 4  |
|---|------|---------------------------------------------|----|
|   | 1.1  | Общий вид Сириус-ПЛК                        | 4  |
|   | 1.2  | Подключение к контроллеру                   | 4  |
|   | 1.3  | Работа с Сириус-ПЛК                         | 5  |
| 2 | Кон  | фигурация контроллера                       | 8  |
|   | 2.1  | Состояние контроллера                       | 8  |
|   | 2.2  | Обзор данных                                | 9  |
|   |      | 2.2.1 Дискретные сигналы                    | 10 |
|   |      | 2.2.2 Целочисленные сигналы                 | 11 |
|   |      | 2.2.3 Вещественные сигналы                  | 12 |
|   | 2.3  | Обзор уставок                               | 13 |
|   | 2.4  | Журналы                                     | 13 |
|   | 2.5  | База данных                                 | 14 |
|   | 2.6  | Аналоговые в/в                              | 15 |
|   | 2.7  | Дискретные в/в                              | 16 |
|   | 2.8  | СОУ                                         | 17 |
|   | 2.9  | Порты Ethernet                              | 18 |
|   | 2.10 | Последовательные порты                      | 18 |
|   |      | 2.10.1 Настройка драйвера МЭК 60870-5-101   | 19 |
|   |      | 2.10.2 Настройка драйвера Modbus устройства | 19 |
|   |      | 2.10.3 Настройка драйвера Меркурий-230      | 20 |
|   |      | 2.10.4 Настройка драйвера КЭС               | 20 |

| 2.11 Виртуальный порт (1-8)                 | 20 |  |  |  |  |  |
|---------------------------------------------|----|--|--|--|--|--|
| 2.12 Слот расширения                        | 21 |  |  |  |  |  |
| 2.13 Алгоритмы                              | 21 |  |  |  |  |  |
| 2.13.1 Алгоритм управления кранами          | 23 |  |  |  |  |  |
| 2.14 IEC60870-5-104 slave                   | 24 |  |  |  |  |  |
| 2.15 ModbusTCP slave                        | 25 |  |  |  |  |  |
| 2.16 MQTT сервер                            | 26 |  |  |  |  |  |
| 2.17 FTP сервер                             | 26 |  |  |  |  |  |
| 2.18 FTP клиент                             | 27 |  |  |  |  |  |
| 2.19 Telnet                                 | 28 |  |  |  |  |  |
| 2.20 Синхронизация времени                  | 29 |  |  |  |  |  |
| 2.21 Калибровка аналоговых входов           | 30 |  |  |  |  |  |
| 2.22 Коррекция часов                        | 31 |  |  |  |  |  |
| 2.22.1 Делитель                             | 31 |  |  |  |  |  |
| 2.22.2 Подстройка                           | 32 |  |  |  |  |  |
| 2.23 Система                                | 32 |  |  |  |  |  |
| Лополнительно                               |    |  |  |  |  |  |
|                                             |    |  |  |  |  |  |
| 3.1 Обновление системного ПО (прошивка ПЛК) | 33 |  |  |  |  |  |

3

### 1.1 Общий вид Сириус-ПЛК

Общий вид рабочего окна Сириус-ПЛК показан на Рис. 1. В верхней части экрана располагаются поля ввода IP-адреса, логина/пароля, а также кнопки управления – Новая, Выгрузить, Загрузить, Открыть, Сохранить и Рестарт.

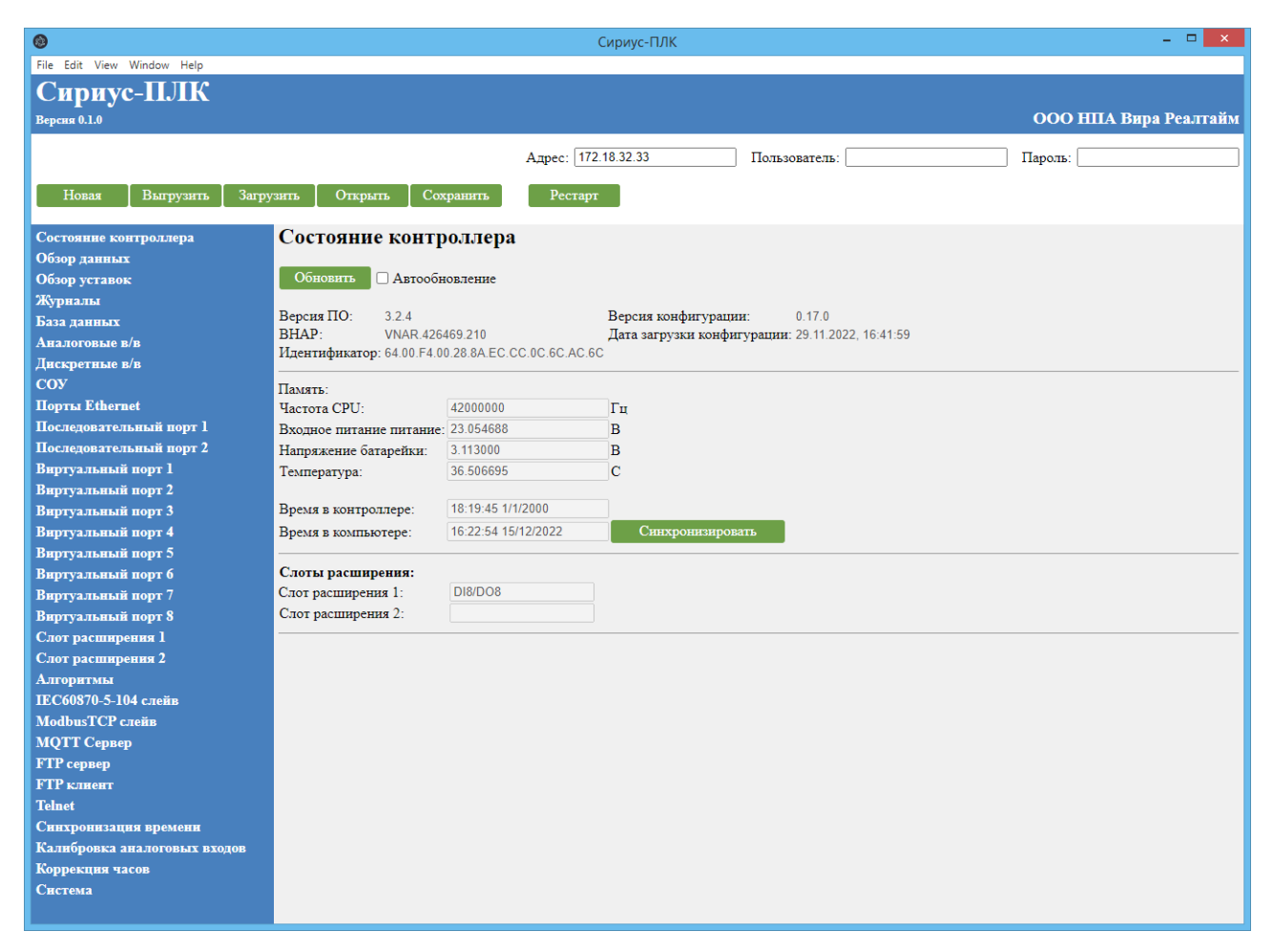

Рис. 1: Состояние контроллера

### 1.2 Подключение к контроллеру

Для соединения с контроллером Сириус-ПЛК использует протокол HTTP (порт 80). Контроллер должен быть подключен к Ethernet сети через разъемы E1, E2 на лицевой панели, или непосредственно к компьютеру через разъем USB. В поле **Адрес** необходимо ввести IP адрес того интерфейса, через который планируется произвести соединение с контроллером. Для Ethernet инерфейсов E1, E2 настройки сети можно посмотреть в **п. 2.9 Порты Ethernet**. По умолчанию IP адрес первого порта 192.168.100.100, IP адрес второго порта 172.16.100.100. Для USB интерфейса IP адрес контроллера всегда 192.168.7.1.

**А** Для подключения по USB требуется установить драйвер Rndis (см. **п. ??**).

В полях **Пользователь/Пароль** необходимо ввести данные, сохраненные в контроллере (см. пункт 2.23 «Система»). По умолчанию эти поля пустые.

### 1.3 Работа с Сириус-ПЛК

При работе с действующим объектом, рекомендуется вначале выгрузить актуальную конфигурацию из контроллера, и только потом делать необходимые изменения в конфигурации. Поэтому рекомендуемая схема при работе с конфигурацией следующая:

- 1. Выгрузка конфигурации из памяти контроллера;
- 2. Редактирование параметров конфигурации;
- 3. Загрузка отредактированной конфигурации в контроллер.

Назначение кнопок управления Сириус-ПЛК:

- Новая создать конфигурацию по умолчанию;
- Выгрузить выгрузить конфигурацию из контроллера;
- Загрузить загрузить конфигурацию в контроллер. Кнопка «Загрузить» подсвечивается красным, если данные были изменены после выгрузки из контроллера. После загрузки конфигурации, контроллер автоматически рестартует;
- Открыть открыть конфигурацию из локального файла;
- Сохранить сохранить конфигурацию в локальный файл;
- Рестарт перезагрузить контроллер.

Для выгрузки конфигурации из контроллера необходимо нажать кнопку **Выгрузить**. Если подключение к контроллеру (см. **п. 1.2**) выполнено правильно, то после выгрузки конфигурации появится соответствующее сообщение (см. Рис. 2). Аналогичное сообщение должно появиться и при успешной загрузке конфигурации в контроллер.

| Память:                              |                     |                  |  |  |  |
|--------------------------------------|---------------------|------------------|--|--|--|
| Частота СРU:                         |                     | Гц               |  |  |  |
| Напряжение питания 220В:             |                     | В                |  |  |  |
| Напряже<br>Напряже<br>Темпера:<br>ОК |                     |                  |  |  |  |
| Время в контроллере:                 |                     |                  |  |  |  |
| Время в компьютере:                  | 15:24:32 19/10/2018 | Синхронизировать |  |  |  |

Рис. 2: Успешная выгрузка конфигурации

После выгрузки конфигурации из контроллера можно приступать к ее редактированию. Конфигурация для удобства разбита на список меню, в каждом из которых настраивается определенный компонент контроллера. Список меню расположен слева, для перехода в нужное меню, нужно нажать на соответствующий элемент списка, см. Рис. 3. Cla

| Состояние контроллера        |
|------------------------------|
| Обзор данных                 |
| Обзор уставок                |
| Журналы                      |
| База данных                  |
| Аналоговые в/в               |
| Дискретные в/в               |
| СОУ                          |
| Порты Ethernet               |
| Последовательный порт 1      |
| Последовательный порт 2      |
| Виртуальный порт 1           |
| Виртуальный порт 2           |
| Виртуальный порт 3           |
| Виртуальный порт 4           |
| Виртуальный порт 5           |
| Виртуальный порт б           |
| Виртуальный порт 7           |
| Виртуальный порт 8           |
| Слот расширения 1            |
| Слот расширения 2            |
| Алгоритмы                    |
| IEC60870-5-104 слейв         |
| ModbusTCP слейв              |
| МQТТ Сервер                  |
| <b>FTP сервер</b>            |
| <b>FTP клиент</b>            |
| Telnet                       |
| Синхронизация времени        |
| Калибровка аналоговых входов |
| Коррекция часов              |
| Система                      |
|                              |

Рис. 3: Список меню конфигуратора

### 2.1 Состояние контроллера

В меню **Состояние контроллера** отображается общая информация об устройстве (см. Рис. 4). Для загрузки данных необходимо нажать кнопку **Обновить**. Если отметить галочкой пункт **Автообновление**, информация о состоянии контроллера будет постоянно обновляться раз в секунду. В верхней части экрана отображается информация о программном и аппаратном обеспечении, далее показана информация о текущеим состоянии микроконтроллера.

#### Состояние контроллера

| Обновить 🗹 Автообновление                                                                  |                                     |                                                                                 |  |  |  |  |  |  |
|--------------------------------------------------------------------------------------------|-------------------------------------|---------------------------------------------------------------------------------|--|--|--|--|--|--|
| Версия ПО: 1.1.5<br>ВНАР: VNAR.4264<br>Идентификатор: 4E.00.50.00                          | 69.210<br>).0E.51.37.34.34.37.31.32 | Версия конфигурации: 0.12.0<br>Дата загрузки конфигурации: 03.07.2020, 17:14:46 |  |  |  |  |  |  |
| Память: total 655360 bytes, fr                                                             | ee 520348 bytes in 4 free blo       | ocks (avge size 130087)                                                         |  |  |  |  |  |  |
| Частота СРU:                                                                               | 168000000                           | Гц                                                                              |  |  |  |  |  |  |
| Входное питание питание:                                                                   | 19.718750                           | В                                                                               |  |  |  |  |  |  |
| Напряжение батарейки:                                                                      | 3.075000                            | В                                                                               |  |  |  |  |  |  |
| Температура:                                                                               | 36.375000                           | c                                                                               |  |  |  |  |  |  |
| Время в контроллере:                                                                       | 12:49:13 20/7/2020                  |                                                                                 |  |  |  |  |  |  |
| Время в компьютере:                                                                        | 12:49:13 20/7/2020                  | Синхронизировать                                                                |  |  |  |  |  |  |
| GSM:<br>Сигнал: 0 dBm Ответ модема: ☞ SIM-карта: ☞ GPRS: ☞ Адрес: 0.0.0.0<br><i>Модем:</i> |                                     |                                                                                 |  |  |  |  |  |  |
| Слоты расширения:<br>Слот расширения 1:<br>Слот расширения 2:                              | D18/D08                             |                                                                                 |  |  |  |  |  |  |

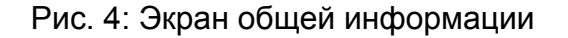

Ниже отображается статус GSM модема и слотов расширения. Название платы расширения отобразится в списке Слоты расширения, если контроллер определил

плату расширения, и при этом её тип соответствует конфигурации (см. меню 2.12 Слот расширения).

В этом же меню можно произвести синхронизацию времени вручную путем нажатия кнопки Синхронизировать:

| Время в контроллере:<br>Время в компьютере: | 0:7:8 1/1/2000<br>15:36:20 19/10/2018 | Синхронизировать |
|---------------------------------------------|---------------------------------------|------------------|
| Рис.                                        | 5: Время до синхрон                   | изации           |
|                                             |                                       |                  |
| Время в контроллере:                        | 15:36:39 19/10/2018                   |                  |
| Время в компьютере:                         | 15:36:39 19/10/2018                   | Синхронизировать |

Рис. 6: Время после синхронизации

### 2.2 Обзор данных

В этом меню показана база данных сигналов. Здесь производится мониторинг входов и управление выходами.

| Обзор данных            |                |      |       |            |  |  |  |  |  |
|-------------------------|----------------|------|-------|------------|--|--|--|--|--|
| Обновить Автообновление |                |      |       |            |  |  |  |  |  |
| Дискретная команда:     | Тест ТУ (3000) | Вкл. | Выкл. |            |  |  |  |  |  |
| Целочисленная команда:  |                | •    |       | Установить |  |  |  |  |  |
| Вещественная команда:   |                | •    |       | Установить |  |  |  |  |  |

Рис. 7: Дискретные и аналоговые выходы

- Дискретная команда выдать дискретную команду. В выпадающем меню производится выбор команды. Выдача команды производится кнопками Вкл, Выкл.
- Целочисленная команда выдать целочисленную команду. В выпадающем меню производится выбор команды. Выдача команды производится кнопкой Установить
- Вещественная команда выдать вещественную команду. В выпадающем меню производится выбор команды. Выдача команды производится кнопкой Установить. Десятичный разделитель задаваемого значения – точка.

Ниже в базе данных в виде таблицы представлена база сигналов контроллера. При установленной галочке **Автообновление** информация обновляется в фоне раз в секунду. В таблице имеются следующие колонки:

- Адрес адрес сигнала в базе данных;
- Наименование наименование сигнала;
- Искл. (настраиваемое) исключение сигнала из обмена по протоколам связи;
- Значение значение сигнала в зависимости от его типа;
- Качество качество сигнала по стандартам IEC60870-5-101 и IEC60870-5-104;
- Устройство наименование внешнего устройства источника сигнала
- Порт порт контроллера подключения внешнего устройства источника сигнала;
- Период (настраиваемое) период отправки сигнала по протоколам связи независимо от его изменения и настройки дельты;
- Дельта (настраиваемое) величина минимального изменения сигнала, при которой производится его отправка по каналам связи и запись события во внутреннюю базу данных;
- Биение (настраиваемое) значение, на величину которого изменяется отправляемый по каналам связи сигнал в случае его неизменности с момента последней отправки.

### 2.2.1 Дискретные сигналы

На Рис. 8 представлена таблица дискретных сигналов контроллера:

| Дискретные данные                                             |                                     |  |   |    |  |  |   |  |  |
|---------------------------------------------------------------|-------------------------------------|--|---|----|--|--|---|--|--|
| Адрес Наименование Искл. Значение Качество Устройство Порт Пе |                                     |  |   |    |  |  |   |  |  |
| 1000                                                          | Аппаратная ошибка                   |  | 0 | OK |  |  | 0 |  |  |
| 1001                                                          | Ошибка загрузки<br>конфигурации     |  | 0 | ок |  |  | 0 |  |  |
| 1002                                                          | Ошибка файловой<br>системы          |  | 0 | ок |  |  | 0 |  |  |
| 1003                                                          | Неисправность<br>батарейки          |  | 0 | ок |  |  | 0 |  |  |
| 1004                                                          | Время не<br>синхронизированно       |  | 0 | ок |  |  | 0 |  |  |
| 1005                                                          | Тест ТУ выполнен                    |  | 0 | OK |  |  | 0 |  |  |
| 1006                                                          | Ошибка модуля слота<br>расширения 1 |  | 0 | ок |  |  | 0 |  |  |
| 1007                                                          | Ошибка модуля слота<br>расширения 2 |  | 0 | ок |  |  | 0 |  |  |
| 1008                                                          | DI 1                                |  | 0 | OK |  |  | 0 |  |  |
| 1009                                                          | DI 2                                |  | 0 | ок |  |  | 0 |  |  |

#### Рис. 8: Дискретные сигналы

- Аппаратная ошибка наличие аппаратных ошибок при запуске контроллера;
- Ошибка загрузки конфигурации устанавливается при несовместимости версий конфигуратора и ПО контроллера, либо при ошибках загрузки и выгрузки конфигурации;
- Ошибка файловой системы устанавливается, если произошли ошибки при работе с файловой системой во время записи журналов, ведения логов, буферизации параметров и т.д.;
- Неисправность батарейки отсутствие батарейки/низкий заряд/некорректное значение напряжения;
- Время не синхронизировано время контроллера не синхронизировано;
- Тест ТУ выполнен логический тестовый сигнал TC;
- Ошибка модуля слота расширения 1 устанавливается при несоответствии модуля расширения №1 установленного в контроллере и указанного в конфигурации;
- Ошибка модуля слота расширения 2 устанавливается при несоответствии модуля расширения №2 установленного в контроллере и указанного в конфигурации;

Первые восемь сигналов одинаковы для всех аппаратных конфигураций контроллера. Сигналы, которые идут после восьмого зависят от аппаратой конфигурации, например далее может идти 16 физических сигналов TC, а потом сигналы алгоритмов.

#### 2.2.2 Целочисленные сигналы

На Рис. 9 представлены целочисленные параметры контроллера.

| Целочисленные данные |                                 |       |          |          |            |      |                |        |        |
|----------------------|---------------------------------|-------|----------|----------|------------|------|----------------|--------|--------|
| Адрес                | Наименование                    | Искл. | Значение | Качество | Устройство | Порт | Период<br>(мс) | Дельта | Биение |
| 2000                 | Температура<br>контроллера      |       | 4063     | ок       |            |      | 0              | 0      | 0      |
| 2001                 | Напряжение часовой<br>батарейки |       | 3105     | ок       |            |      | 0              | 0      | 0      |
| 2002                 | Основное питание                |       | 2958     | OK       |            |      | 0              | 0      | 0      |
| 2003                 | Режим работы                    |       | 0        | OK       |            |      | 0              | 0      | 0      |
| 2004                 | Версия ПО                       |       | 0        | OK       |            |      | 0              | 0      | 0      |
| 2005                 | Резерв                          |       | 0        | OK       |            |      | 0              | 0      | 0      |
| 2006                 | Резерв                          |       | 0        | OK       |            |      | 0              | 0      | 0      |
| 2007                 | Резерв                          |       | 0        | OK       |            |      | 0              | 0      | 0      |
| 2008                 | AI 1                            |       | -88      | OK       |            |      | 0              | 0      | 0      |
| 2009                 | AI 2                            |       | 82       | OK       |            |      | 0              | 0      | 0      |
| 2010                 | AI 3                            |       | 20       | OK       |            |      | 0              | 0      | 0      |
| 2011                 | AI 4                            |       | -82      | OK       |            |      | 0              | 0      | 0      |
| 2012                 | AI 5                            |       | -104     | ок       |            |      | 0              | 0      | 0      |
| 2013                 | AI 6                            |       | 6        | ок       |            |      | 0              | 0      | 0      |
| 2014                 | AI 7                            |       | -68      | ок       |            |      | 0              | 0      | 0      |
| 2015                 | AI 8                            |       | 108      | OK       |            |      | 0              | 0      | 0      |

Рис. 9: Целочисленные данные

- Температура контроллера темепратура, измеряемая на плате контроллера.
- Напряжение часовой батарейки напряжение часовой батарейки.
- Основное питание напряжение входного питания контроллера.

Дельты целочисленных сигналов могут быть сконфигурированы как уставки с помощью чекбоксов (квадратов, расположенных справа от полей ввода значений параметров). Чтобы установить или сбросить чекбокс, необходимо нажать на квадрат. Сброшенный чекбокс имеет серый цвет, установленный чекбокс оранжевого цвета. Если чекбокс уставки включен, уставка добавится в базу данных контроллера и отобразится в меню 2.3 Обзор уставок.

#### 2.2.3 Вещественные сигналы

|  | На Рис | <ol> <li>10 представлени</li> </ol> | ы вещественные г | тараметры ког | нтроллера. |
|--|--------|-------------------------------------|------------------|---------------|------------|
|--|--------|-------------------------------------|------------------|---------------|------------|

|       |                                 |       | Be        | щественнь | іе данные       |             |      |    |        |  |
|-------|---------------------------------|-------|-----------|-----------|-----------------|-------------|------|----|--------|--|
| Адрес | Наименование                    | Искл. | Значение  | Качество  | Устройство Порт | Период (мс) | Дель | та | Биение |  |
| 4000  | Температура контроллера         |       | 35.375    | ок        |                 | 0           | 0.5  |    | 0      |  |
| 4001  | Напряжение часовой батарейки, Е | 3     | 3.097     | ок        |                 | 0           | 0.01 |    | 0      |  |
| 4002  | Основное питание                |       | 19.617188 | ок        |                 | 0           | 0.5  |    | 0      |  |
| 4003  | Резерв                          |       | 0         | ок        |                 | 0           | 0    |    | 0      |  |
| 4004  | Резерв                          |       | 0         | ок        |                 | 0           | 0    |    | 0      |  |
| 4005  | Резерв                          |       | 0         | ок        |                 | 0           | 0    |    | 0      |  |
| 4006  | Резерв                          |       | 0         | ок        |                 | 0           | 0    |    | 0      |  |
| 4007  | Резерв                          |       | 0         | ок        |                 | 0           | 0    |    | 0      |  |
| 4008  | AI 1                            |       | 0         | ок        |                 | 0           | 0    |    | 0      |  |
| 4009  | AI 2                            |       | 0.000626  | ок        |                 | 0           | 0    |    | 0      |  |

Рис. 10: Вещественные данные

Дельты вещественных сигналов могут быть сконфигурированы как уставки с помощью чекбоксов (квадратов, расположенных справа от полей воода значений параметров). Чтобы установить или сбросить чекбокс, необходимо нажать на квадрат. Сброшенный чекбокс имеет серый цвет, установленный чекбокс оранжевого цвета. Если чекбокс уставки включен, уставка добавится в базу данных контроллера и отобразится в меню 2.3 Обзор уставок.

### 2.3 Обзор уставок

В меню обзора уставок в табличном виде выведены все параметры, которые сконфигурированы как уставки. Таблица, как и в меню обзора данных разбита по типам данных – дискретные, целочисленные и вещественные, см. Рис. 11.

| Целочис | пенная команда: Дельта - Al 1 (11000)    |               |            | T                                     |        | Установить |
|---------|------------------------------------------|---------------|------------|---------------------------------------|--------|------------|
| Веществ | енная команда: Дельта - Температура конт | роллера (1200 | 00)        | • • • • • • • • • • • • • • • • • • • |        | Установить |
|         |                                          |               |            |                                       |        |            |
|         |                                          | Дискре        | тные даннь | ле                                    |        |            |
| Адрес   | Наименование                             | Значение      | Качество   | Устройство                            | Порт   | Команда    |
|         |                                          | Целочис.      | ленные дан | ные                                   |        |            |
| Адрес   | Наименование                             | Значение      | Качество   | Устройство                            | Порт   | Команда    |
| 8000    | Дельта - AI 1                            | 100           | OK         | •                                     | •      | 11000      |
| 8001    | Дельта - AI 2                            | 100           | OK         |                                       |        | 11001      |
| 8002    | Дельта - АІ 3                            | 100           | OK         |                                       |        | 11002      |
| 8003    | Дельта - AI 4                            | 100           | OK         |                                       |        | 11003      |
| 8004    | Дельта - AI 5                            | 100           | OK         |                                       |        | 11004      |
| 8005    | Дельта - AI 6                            | 100           | OK         |                                       |        | 11005      |
| 8006    | Дельта - AI 7                            | 100           | OK         |                                       |        | 11006      |
| 8007    | Дельта - AI 8                            | 100           | OK         |                                       |        | 11007      |
| 8008    | Время перестановки                       | 10            | OK         | алгоритм №1 Управление кранами        | Кран 1 | 11008      |
| 8009    | Время дожима                             | 2             | OK         | алгоритм №1 Управление кранами        | Кран 1 | 11009      |
| 8010    | Время перестановки                       | 10            | OK         | алгоритм №1 Управление кранами        | Кран 2 | 11010      |
| 8011    | Время дожима                             | 2             | ок         | алгоритм №1 Управление кранами        | Кран 2 | 11011      |
|         |                                          | Bomocra       |            |                                       |        |            |
|         |                                          | веществ       | спире дани | ibic                                  |        |            |
| Адрес   | Наименование                             | Значение      | Качество   | Устройство                            | Порт   | Команда    |
| 10000   | Дельта - Температура контроллера         | 0.5           | OK         |                                       |        | 12000      |
| 10001   | Дельта - Напряжение часовой батарейки, В | 0.01          | OK         |                                       |        | 12001      |
| 10002   | Дельта - Основное питание                | 0.5           | OK         |                                       |        | 12002      |

Рис. 11: Меню обзора уставок

### 2.4 Журналы

В данном меню настраивается журналирование событий и отладочной информации контроллера.

| Запуск:                                    |              |
|--------------------------------------------|--------------|
| команды оператора:                         | •            |
| Размер файлов (байт):                      | 61440        |
| Количество файлов:                         | 10           |
| Отладочная инфо                            | рмация:      |
| Уровень вывода в фай                       | іл: Ошибки 🔻 |
| Уровень вывода в teln                      | et: Ошибки 🔻 |
| Размер файла (байт):<br>Количество файлов: | 32768        |

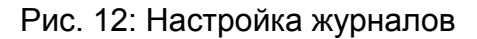

#### Настройка журналов событий:

- Запуск включить журналы;
- Команды оператора разрешить запись команд оператора в журналы;
- Размер файлов/количество файлов настройка объема журналов.

#### Отладочная информация:

- Уровень вывода в файл/telnet тип сообщений, разрешенных к выводу. На уровне «Ошибки» выводятся только ошибки. На уровне «Сообщения» выводятся и ошибки, и информационные сообщения. На уровне «Отладка» выводятся все три типа сообщений, в том числе отладочная низкоуровневая информация.
- Размер файлов/количество файлов настройка максимального объема журналов.

### 2.5 База данных

Начальные адреса/Начальные адреса уставок – Настройка диапазонов адресов для всех типов данных. Диапазоны не должны пересекаться.

**Размер буфера событий** – настройка количества событий, по достижению которых буфер событий записывается в файл.

Кэширование буфера событий – количество файлов кольцевого буффера событий. Если задано значение 0, кэширование отключено. Также кэширование будет отключено, если не задан адрес основного клиента в меню 2.14 IEC6087 5 104 слейв.

#### Настройка базы данных

| Начальные адреса:                |       |
|----------------------------------|-------|
| Дискретные данные:               | 1000  |
| Целочисленные данные:            | 2000  |
| Дискретные команды:              | 3000  |
| Вещественные данные:             | 4000  |
| Целочисленные команды:           | 5000  |
| Вещественные команды:            | 6000  |
|                                  |       |
| Начальные адреса уставок:        |       |
| Дискретные данные:               | 7000  |
| Целочисленные данные:            | 8000  |
| Дискретные команды:              | 9000  |
| Вещественные данные:             | 10000 |
| Целочисленные команды:           | 11000 |
| Вещественные команды:            | 12000 |
|                                  |       |
| Размер буфера событий:           |       |
| Дискретные данные:               | 200   |
| Целочисленные данные:            | 200   |
| Вещественные данные:             | 200   |
|                                  |       |
| Кэширование буфера событий:      |       |
| Количество файлов (0-отключить): | 100   |

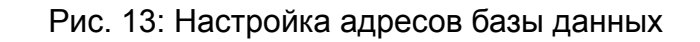

### 2.6 Аналоговые в/в

| Настро                   | Настройка аналоговых в/в            |                      |                       |                      |                      |                      |                      |                      |   |
|--------------------------|-------------------------------------|----------------------|-----------------------|----------------------|----------------------|----------------------|----------------------|----------------------|---|
| Входы:                   |                                     |                      |                       |                      |                      |                      |                      |                      |   |
| Фильтр (от<br>Период опр | счеты): 4 <b>v</b><br>юса (мс): 100 | ]                    |                       |                      |                      |                      |                      |                      |   |
| Тип:                     | Вход 1<br>+- 20 мА 🗸                | Вход 2<br>+- 20 мА 🗸 | Вход 3<br>[+- 20 мА ✔ | Вход 4<br>+- 20 мА 🗸 | Вход 5<br>+- 20 мА 🗸 | Вход 6<br>+- 20 мА 🗸 | Вход 7<br>+- 20 мА 🗸 | Вход 8<br>+- 20 мА 🗸 |   |
| Предельны                | е значения диаппазона (в            | юд):                 |                       |                      |                      |                      |                      |                      |   |
| минимум:                 | -32000                              | -32000               | -32000                | -32000               | -32000               | -32000               | -32000               | -32000               |   |
| максимум:                | 32000                               | 32000                | 32000                 | 32000                | 32000                | 32000                | 32000                | 32000                |   |
| Масштабир                | ование в вещественные               | данные:              |                       |                      |                      |                      |                      |                      |   |
| минимум:                 | -20                                 | -20                  | -20                   | -20                  | -20                  | -20                  | -20                  | -20                  |   |
| максимум:                | 20                                  | 20                   | 20                    | 20                   | 20                   | 20                   | 20                   | 20                   |   |
| Питание датчиков:        |                                     |                      |                       |                      |                      |                      |                      |                      |   |
| выход:                   | Нет 🗸                               | Нет 🗸                | Нет 🗸                 | Нет                  | Иет ч                | Нет 🗸                | Нет 🗸                | Нет                  | ~ |
| время (мс):              | Нет                                 | 0                    | 0                     | 0                    | 0                    | 0                    | 0                    | 0                    |   |
|                          | 3000 Tect TV                        |                      |                       |                      |                      |                      |                      |                      |   |
|                          | 3001 Постоянный опрос               |                      |                       |                      |                      |                      |                      |                      |   |

Рис. 14: Настройка аналоговых входов/выходов

### Входы:

 Фильтр (отсчеты) – фильтр входных аналоговых сигналов с усреднением заданного числа отсчетов.

- Тип выбор типа аналогового входа (по току или по напряжению) и диапазона значений.
- Предельные значения диапазона значения в кодах АЦП, которые задают диапазон достоверности сигнала.
- Масштабирование в вещественные данные настройка масштаба при переводе в вещественный тип данных аналогового входа.
- Питание датчиков настройка способа питания датчиков (по команде от ПЛК или постоянный опрос) и времени, на которое запитывается датчик.

### 2.7 Дискретные в/в

| Настройка дискретных в/в           |                |   |   |   |
|------------------------------------|----------------|---|---|---|
| Фильтр дискретных входов (мс): 500 |                |   |   |   |
| Фильтр счетных входов              | (х100 мкс): 10 |   |   |   |
| Счетные входы:                     |                |   |   |   |
| Включить:                          |                |   |   |   |
| Отправка часовая:                  |                |   |   |   |
| Отправка дневная:                  |                |   |   |   |
| Расчетный час:                     | 0              | 0 | 0 | 0 |
| Коэффициент пересчёта              | : 1            | 1 | 1 | 1 |

Рис. 15: Настройка дискретных входов/выходов

- Фильтр дискретных входов/Фильтр счетных входов настройка защиты от дребезга.
- Период опроса/Выход питания/Время включения настройка способа опроса дискретных сигналов (по команде от ПЛК или постоянный опрос) и времени, на которое включается опрос.
- Включить включение/выключение режима счетного входа.
- Отправка часовая Включить/выключить отправку значения счетного входа каждый час.
- Отправка дневная Включить/выключить отправку значения счетного входа каждый день в расчетный час.
- Расчетный час установка часа, в который происходит отправка значения счетного входа, если установлена галочка «Отправка дневная». Значение целочисленное.

 Коэффициент пересчета – масштабирование счетных входов в физическую величину. Десятичный разделитель – точка.

### 2.8 СОУ

| Настройка СОУ        |         |        |        |
|----------------------|---------|--------|--------|
| Включить:            |         |        |        |
| Сервер:              |         |        |        |
| Интерфейс:           | Любой 🗸 |        |        |
| Порт:                | 4007    |        |        |
| Количество клиентов: | 2       |        |        |
| Параметры СОУ:       |         |        |        |
| Количество массивов: | 20      |        |        |
| Количество сэмплов:  | 300     |        |        |
| Количество сигналов: | 4       |        |        |
|                      |         |        |        |
| Вход 1               | Вход 2  | Вход 3 | Вход 4 |
| минимум: 100         | 200     | 300    | 400    |
| максимум: 12200      | 1200    | 1300   | 1400   |

Рис. 16: Настройка СОУ

- Включить включить/выключить работу СОУ.
- Интерфейс выбор интерфейса, по которому производится обмен данными СОУ.
   Можно выбрать следующие интерфейсы: Ethernet, GSM, USB.
- Порт IP-порт, устанавливается в соответствии с настройкой порта клиентов.
- Количество клиентов количество клиентов, которые могут подключиться к устройству (1 или 2).
- Количество массивов число минутных срезов данных, хранящихся в контроллере.
- Количество сигналов число датчиков, подключенных к ПЛК, для которых обрабатываются данные для СОУ;
- минимум/максимум масштабирование входов в физическую величину. Десятичный разделитель – точка.

# 2.9 Порты Ethernet

| Настройка портов Ethernet |              |        |             |
|---------------------------|--------------|--------|-------------|
|                           | Порт eth0    |        | Порт eth1   |
| Адрес:                    | 172.18.32.60 | Адрес: | 172.20.2.34 |
| Маска:                    | 255.255.0.0  | Маска: | 255.255.0.0 |
| Шлюз:                     | 172.18.0.1   | Шлюз:  | 172.20.0.1  |
| DNS 1:                    | 0.0.0        | DNS 1: | 0.0.0.0     |
| DNS 2:                    | 0.0.0        | DNS 2: | 0.0.0       |

#### Рис. 17: Настройка ethernet-портов

- **Адрес** IP адрес Ethernet порта.
- Маска маска подсети.
- Шлюз шлюз.
- DNS 1/DNS 2 адреса серверов имен.

### 2.10 Последовательные порты

| Последовательный порт 1 |         |   |
|-------------------------|---------|---|
| Драйвер:                | Нет     | ¥ |
| Скорость:               | 57600 🔻 |   |
| Чётность:               | None 🔻  |   |
| Стоп бит:               | 1 🔻     |   |
|                         |         |   |

Рис. 18: Настройка последовательного порта

- Драйвер выбор драйвера устройства последовательного порта. Можно установить следующие драйверы: МЭК 60870-5-101, Modbus устройства, Меркурий-230, ДГС-ЭРИС-210, КЭС.
- Скорость, четность, стоп бит параметры последовательного порта.

При выборе конкретного драйвера под настройками порта появляется меню с настройками драйвера.

#### 2.10.1 Настройка драйвера МЭК 60870-5-101

| Настройки IEC-101: |     |  |
|--------------------|-----|--|
| ASDU:              | 1   |  |
| link:              | 1   |  |
| Message size:      | 255 |  |
| GI off:            |     |  |

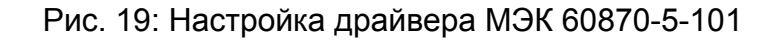

- ASDU ASDU устройства (2 байта)
- link Link адрес (1 байт)
- Message size Максимальный размер сообщения
- GI off отключение General interrogation

### 2.10.2 Настройка драйвера Modbus устройства

| Настройки modbus устройств:      |                                            |          |  |  |
|----------------------------------|--------------------------------------------|----------|--|--|
| Время ожидания ответа (мс): 5000 |                                            |          |  |  |
| Ко                               | Количество повторов: 3                     |          |  |  |
| Па                               | уза между опросами (мс)                    | : 1000   |  |  |
|                                  |                                            |          |  |  |
| №                                | Тип                                        | Адрес    |  |  |
| 1                                | Нет 🔻                                      | 1        |  |  |
| 2                                | Нет                                        | 2        |  |  |
| 3                                | KC CT                                      | 3        |  |  |
| _                                |                                            | <u> </u> |  |  |
| 4                                | KVITUTU3                                   | 4        |  |  |
| 5                                | Controlotron 1010 PVDN<br>Fluxus F704 PRRU | 5        |  |  |
| 6                                | Нет 🔻                                      | 6        |  |  |

Рис. 20: Настройка драйвера Modbus устройства

### 2.10.3 Настройка драйвера Меркурий-230

| Настр                       | ойки М                                         | Іеркурий-230:        |  |        |  |
|-----------------------------|------------------------------------------------|----------------------|--|--------|--|
| Время ожидания ответа (мс): |                                                | 1000                 |  |        |  |
| Количество повторов:        |                                                | 3                    |  |        |  |
| Пауза между опросами (мс):  |                                                | 60000                |  |        |  |
|                             |                                                |                      |  |        |  |
| №Вкл                        | ючить                                          | Адрес                |  | Пароль |  |
| №Вкл<br>1                   | ючить.                                         | Адрес<br>1           |  | Пароль |  |
| № Вкл<br>1<br>2             | ючить.                                         | Адрес<br>1<br>2      |  | Пароль |  |
| №Вкл<br>1<br>2<br>3         | ючить<br>— — — — — — — — — — — — — — — — — — — | Адрес<br>1<br>2<br>3 |  | Пароль |  |

Рис. 21: Настройка драйвера Меркурий-230

#### 2.10.4 Настройка драйвера КЭС

| Контроллер солнечной энергии: |      |  |  |
|-------------------------------|------|--|--|
| Время ожидания ответа (мс):   | 5000 |  |  |
| Количество повторов:          | 3    |  |  |
| Период опроса (мс):           | 1000 |  |  |

Рис. 22: Настройка драйвера КЭС

### 2.11 Виртуальный порт (1-8)

| Виртуальный порт 1 |                        |  |
|--------------------|------------------------|--|
| IP-адрес:          | 0.0.0.0                |  |
| Порт:              | 4001                   |  |
| Драйвеј            | р: Modbus устройства ∽ |  |

Рис. 23: Виртуальный порт

- **IP-Адрес** IP адрес виртуального порта.
- Порт IP-порт виртуального порта.

 Драйвер – выбор драйвера устройства виртуального порта. Можно установить следующие драйверы: МЭК 60870-5-101, Modbus устройства, Меркурий-230, ДГС-ЭРИС-210, КЭС.

### 2.12 Слот расширения

| Плата расширения 2 |            |  |  |  |
|--------------------|------------|--|--|--|
| Тип платы:         | DI10/DO6 🔻 |  |  |  |
|                    | Нет        |  |  |  |
|                    | DI10/DO6   |  |  |  |
|                    |            |  |  |  |

Рис. 24: Слот расширения

В данном меню выбирается тип платы расширения для слотов 1, 2. Выбор осуществляется с помощью выпадающего списка. После загрузки конфигурации в контроллер при старте сравнивается выбранный тип с типом платы, фактически установленной в слот. Если типы не совпадают, или плата не обнаружена, контроллер выдаст ошибку. Тип платы, фактически установленной в слот, отображается в меню п. 2.1.

### 2.13 Алгоритмы

| Алгоритмы |          |      |  |
|-----------|----------|------|--|
| №         | Алгоритм | Вкл. |  |
|           |          |      |  |

Рис. 25: Меню алгоритмов по умолчанию

В даном меню можно добавить в конфигурацию требуемые алгоритмы. По умолчанию список алгоритмов пуст, см. Рис. 25. Чтобы добавить алгоритм, необходимо нажать зеленую кнопку с плюсом, после чего в список алгоритмов добавится новый алгоритм, как показано на Рис. 26. Тип алгоритма можно выбрать в выпадающем списке. После добавления алгоритма в список, вместо зеленой кнопки добавления появится красная кнопка удаления, с помощью которой алгоритм можно удалить. После добавления алгоритма и задания его параметров необходимо загрузить конфигурацию в контроллер. Алгоритм, добавленный в список, начнет работать после старта контроллера, если в списке алгоритмов напротив него установлена галочка «Вкл.».

| Алго | ритмы                                    |          |   |  |
|------|------------------------------------------|----------|---|--|
|      |                                          |          |   |  |
| №    | Алгоритм                                 | Вкл.     | _ |  |
| 1    | Управление кранами 🔻                     | 1        | - |  |
| 2    | Управление кранами 🔻                     |          |   |  |
| 3    | Управление кранами<br>управление кранами | <b>v</b> |   |  |
|      |                                          |          | + |  |
|      |                                          |          |   |  |

Рис. 26: Добавление алгоритма

Под списком алгоритмов отображается меню с настройкой выбранного алгоритма, см.Рис. 27.

| Алгоритм №2 Управление кранами: |   |  |  |  |
|---------------------------------|---|--|--|--|
| Готовность к ТУ (DI):           | 0 |  |  |  |
| Команда подготовки (DO):        | 0 |  |  |  |
| Кран №<br>                      | + |  |  |  |

Рис. 27: Меню настройки алгоритма

#### 2.13.1 Алгоритм управления кранами

|                                                                                                    | -                                                                                                    |
|----------------------------------------------------------------------------------------------------|----------------------------------------------------------------------------------------------------|
| Готовность к ТУ (DI):                                                                                                    | 1024                                                                                                    |
| Команда подготовки (DO                                                                                                    | ): 3005                                                                                                    |
|                                                                                                    |                                                                                                    |
| Кран №                                                                                                    |                                                                                                    |
|                                                                                                    | _                                                                                                    |
| Кран 1                                                                                                    | -                                                                                                    |
| Кран 2                                                                                                    | -                                                                                                    |
|                                                                                                    | +                                                                                                    |
|                                                                                                    |                                                                                                    |
|                                                                                                    |                                                                                                    |
|                                                                                                    |                                                                                                    |
| Кран №2:                                                                                                    |                                                                                                    |
| <b>Кран №2:</b><br>Инверсный концевик:                                                                                                    |                                                                                                    |
| <b>Кран №2:</b><br>Инверсный концевик:<br>Время перестановки (с):                                                                                                    | ✓                                                                                                    |
| Кран №2:<br>Инверсный концевик:<br>Время перестановки (с):<br>Время дожима (с):                                                                                                    | ✓ 40 3                                                                                                    |
| Кран №2:<br>Инверсный концевик:<br>Время перестановки (с):<br>Время дожима (с):<br>Кран открыть (DO):                                                                                            | <ul> <li>✓</li> <li>40</li> <li>3</li> <li>3003</li> </ul>                                                         |
| Кран №2:<br>Инверсный концевик:<br>Время перестановки (с):<br>Время дожима (с):<br>Кран открыть (DO):<br>Кран закрыть (DO):                                                                      | 40<br>3<br>3003<br>3004                                                                                            |
| Кран №2:<br>Инверсный концевик:<br>Время перестановки (с):<br>Время дожима (с):<br>Кран открыть (DO):<br>Кран закрыть (DO):<br>Кран открыт (DI):                                                 | <ul> <li>✓</li> <li>40</li> <li>3</li> <li>3003</li> <li>3004</li> <li>1020</li> </ul>                             |
| Кран №2:<br>Инверсный концевик:<br>Время перестановки (с):<br>Время дожима (с):<br>Кран открыть (DO):<br>Кран закрыть (DO):<br>Кран открыт (DI):<br>Кран закрыт (DI):                            | <ul> <li>✓</li> <li>40</li> <li>3</li> <li>3003</li> <li>3004</li> <li>1020</li> <li>1021</li> </ul>               |
| Кран №2:<br>Инверсный концевик:<br>Время перестановки (с):<br>Время дожима (с):<br>Кран открыть (DO):<br>Кран закрыть (DO):<br>Кран открыт (DI):<br>Кран закрыт (DI):<br>Соленоид открытия (DI): | <ul> <li>✓</li> <li>40</li> <li>3</li> <li>3003</li> <li>3004</li> <li>1020</li> <li>1021</li> <li>1022</li> </ul> |

#### Алгоритм №1 Управление кранами:

Рис. 28: Настройка алгоритма управления кранами

Добавление кранов в алгоритм осуществляется с помощью зеленой кнопки с плюсом. Далее для каждого выбранного добавленного крана необходимо задать все параметры – адреса сигналов, а также время перестановки и время дожима. Параметры время перестановки и время дожима могут быть сконфигурированы как уставки с помощью чекбоксов (квадратов, расположенных справа от полей ввода значений параметров). Чтобы установить или сбросить чекбокс, необходимо нажать на квадрат. Сброшенный чекбокс имеет серый цвет, установленный чекбокс оранжевого цвета. Если чекбокс уставки включен, уставка добавится в базу данных контроллера и отобразится в меню 2.3 Обзор уставок.

# 2.14 IEC60870-5-104 slave

### Настройка IEC60870-5-104 слейв

| Включить:                          |         |
|------------------------------------|---------|
| Адрес ASDU:                        | 1       |
| Интерфейс:                         | Любой 🔻 |
| Порт:                              | 2404    |
| Длинна сообщения (байт):           | 255     |
| Количество клиентов:               | 2       |
| Адрес основного клиента:           | 0.0.0   |
| T1 (c):                            | 30      |
| Исключить данные из общих опросов: |         |

Рис. 29: Настройка IEC 104

- Включить включить/выключить работу по IEC60870-5-104.
- Адрес ASDU адрес станции.
- Интерфейс можно выбрать конкретный сетевой интерфейс для работы с данным протоколом, либо выбрать «Любой», в этом случае работа будет осуществляться сразу по всем интерфейсам.
- Порт устанавливается в соответствии с настройкой порта мастера.
- Количество клиентов количество клиентов, которые могут одновременно подключиться к устройству.
- Адрес основного клиента если задан адрес основного клиента, то будет включен механизм кеширования событий при условии, что задан ненулевой размер буфера событий в меню 2.5 База данных.

адрес клиента, которому будут высылаться события, буферизированные при отсутствии связи. Если оставлен адрес по умолчанию **0.0.0.0**, то основной клиент считается не заданным, и буферизация работать не будет, даже если ее настроить в меню «База данных», см. **раздел 2.5**.

# 2.15 ModbusTCP slave

| Hастройка ModbusTCP слейв     |                          |                      |                    |  |  |  |  |  |
|-------------------------------|--------------------------|----------------------|--------------------|--|--|--|--|--|
| Включить:                     |                          |                      |                    |  |  |  |  |  |
| Адрес modbus:                 | 1                        |                      |                    |  |  |  |  |  |
| Интерфейс:                    | Любой                    | ~                    |                    |  |  |  |  |  |
| Порт:                         | 5005                     |                      |                    |  |  |  |  |  |
| Количество клиентов:          | 2                        |                      |                    |  |  |  |  |  |
| Время жизни клиентов (мс):    | 30000                    |                      |                    |  |  |  |  |  |
| Перенаправить как Modbus-RTU: | Нет                      |                      | ~                  |  |  |  |  |  |
| Таблица смещений адресов      | Таблица смешений адресов |                      |                    |  |  |  |  |  |
| Адрес Coils Disc<br>Inpu      | rete<br>ts               | Holding<br>Registers | Input<br>Registers |  |  |  |  |  |
| 1 1000 200                    | 0                        | 3000                 | 4000 -             |  |  |  |  |  |
|                               |                          |                      | +                  |  |  |  |  |  |

Рис. 30: Настройка ModbusTCP slave

- Включить включить/выключить paбoty ModbusTCP slave.
- **Адрес modbus** адрес станции.
- Интерфейс можно выбрать конкретный сетевой интерфейс для работы с данным протоколом, либо выбрать «Любой», в этом случае работа будет осуществляться сразу по всем интерфейсам.
- Порт устанавливается порт для ТСР-соединения.
- Количество клиентов количество клиентов, которые могут одновременно подключиться к устройству.
- Время жизни клиентов (мс) время, после которого происходит отключение Modbus-мастера от ПЛК.
- Перенаправить как Modbus-RTU преобразование ModbusTCP в ModbusRTU в один из последовательных портов ПЛК.

В **Таблице смещения адресов** указываются смещения относительно начальных адресов, указанных в разделе **меню 2.5 База данных**. Смещение возможно в положительную и отрицательную сторону.

### 2.16 MQTT сервер

| MQTT     |             |      |   |
|----------|-------------|------|---|
| Включить | . 🗆         |      |   |
| Интерфей | іс: Любой 🗸 |      |   |
| Порт:    | 1883        |      |   |
| Логин:   |             |      |   |
| Пароль:  |             |      |   |
| № K.     | лиент       | Вкл. |   |
|          |             |      | + |

Рис. 31: Настройка MQTT-сервера

- Включить включить/выключить работу MQTT-сервера.
- Интерфейс можно выбрать конкретный сетевой интерфейс для работы с данным протоколом, либо выбрать «Любой», в этом случае работа будет осуществляться сразу по всем интерфейсам.
- Порт устанавливается порт для ТСР-соединения.
- Логин/Пароль устанавливается Логин и Пароль для MQTT-сервера.

### 2.17 FTP сервер

#### Настройка FTP сервера

| Включить:      |         |
|----------------|---------|
| Интерфейс:     | Любой 🔻 |
| Порт:          | 21      |
| Администратор: |         |
| Логин:         | admin   |
| Пароль:        | admin   |
| Пользователь:  |         |
| Логин:         | user    |
| Пароль:        | user    |
|                |         |

#### Рис. 32: Настройка FTP-сервера

Пример настройки подключения к контроллеру с IP-адресом 172.18.100.100 через FTP:

| Протокол:     | FTP - Протокол передачи файлов                 |          | $\sim$ |
|---------------|------------------------------------------------|----------|--------|
| Хост:         | 172.18.100.100                                 | Порт: 21 |        |
| Шифрование:   | Использовать явный FTP через TLS если доступен |          | $\sim$ |
|               |                                                |          |        |
| Тип входа:    | Нормальный                                     |          | ~      |
| Пользователь: | admin                                          |          |        |
| Пароль:       | •••••                                          |          |        |

Рис. 33: Параметры подключения по FTP

| Имя файла |                           | Размер | Тип файла  | Последнее измене | Права      |
|-----------|---------------------------|--------|------------|------------------|------------|
|           | <mark></mark>             |        |            |                  |            |
|           | events                    |        | Папка с ф  | 14.09.2018       | drw-rw-rw- |
|           | FIRMWARE                  |        | Папка с ф  | 15.12.2017       | drw-rw-rw- |
|           | System Volume Information |        | Папка с ф  | 19.10.2018       | drw-rw-rw- |
|           | 📔 command.log             | 0      | Файл "LOG" | 14.09.2018       | -rw-rw-rw- |
|           | 🗃 syslog.log              | 4 884  | Файл "LOG" | 01.01.2000       | -rw-rw-rw- |
|           | 🗃 syslog00.log            | 32 842 | Файл "LOG" | 01.01.2000       | -rw-rw-rw- |
| 1         |                           |        |            |                  |            |

Рис. 34: Файловая система контроллера

### 2.18 FTP клиент

Позволяет отправлять параметры на FTP сервер.

### Настройка FTP клиента

Рис. 35: Настройка FTP-клиента

### 2.19 Telnet

Telnet используется для диагностики. С его помощью можно оперативно выгрузить отладочную информацию.

| Включить:  |         |  |
|------------|---------|--|
| Интерфейс: | Любой 🔻 |  |
| Порт:      | 23      |  |
| Логин:     | admin   |  |
| Пароль:    | admin   |  |

Рис. 36: Настройка Telnet

#### Пример подключения по Telnet с помощью программы TTY:

| Basic options for your KiTTY session                        |      |  |  |
|-------------------------------------------------------------|------|--|--|
| Specify the destination you want to connect to              |      |  |  |
| Host Name (or IP address)                                   | Port |  |  |
| 172.18.100.100                                              | 23   |  |  |
| Connection type:<br>Raw Telnet Rlogin SSH<br>Serial Cygterm |      |  |  |

Рис. 37: Параметры Telnet подключения

|       | 172.18.1 | 00.100 - KiTTY |           |                                                   | _      |        | ×      |
|-------|----------|----------------|-----------|---------------------------------------------------|--------|--------|--------|
| 1     | ogin: ad | lmin           |           |                                                   |        |        | $\sim$ |
| p     | assword: |                |           |                                                   |        |        |        |
| 1     | ogs: ini | tialize.       |           |                                                   |        |        |        |
| 0     | ALWAYS   | [23.10.18      | 09:55:35] | logs: [23/10/18 09:55:35.750] 0 ms                |        |        |        |
| 0     | ALWAYS   | [23.10.18      | 09:55:37] | Main: system starting                             |        |        |        |
| 2     | TRACE    | [23.10.18      | 09:55:37] | IEC870-5-104: initializing server                 |        |        |        |
| 2     | TRACE    | [23.10.18      | 09:55:37] | IEC870-5-104: starting server                     |        |        |        |
| 1     | INFO     | [23.10.18      | 09:55:37] | Telnet: Initializing Server                       |        |        |        |
| 1     | INFO     | [23.10.18      | 09:55:37] | Telnet: Starting Server                           |        |        |        |
| 1     | INFO     | [23.10.18      | 09:55:37] | Telnet: Log Level = 2                             |        |        |        |
| 1     | INFO     | [23.10.18      | 09:55:37] | <pre>FileLog: Level = 0, File Size = 32768,</pre> | Numbe  | er = 5 |        |
| 0     | ALWAYS   | [23.10.18      | 09:55:38] | Main: system started                              |        |        |        |
| 2     | TRACE    | [23.10.18      | 09:55:38] | USB: USBD: Init                                   |        |        |        |
| 1     | INFO     | [23.10.18      | 09:57:32] | Telnet: Connection established - 172.18           | 3.32.9 | 99 por | t      |
| 56911 |          |                |           |                                                   |        |        |        |
| 1     | INFO     | [23.10.18      | 09:58:08] | ETH: Telnet server: Password verificati           | ion su | iccess |        |

Рис. 38: Подключение по Telnet

## 2.20 Синхронизация времени

В этом меню производится настройка синхронизации часов контроллера.

| Настройка синхронизации времени      |                |  |  |  |  |  |
|--------------------------------------|----------------|--|--|--|--|--|
| Основной источник:                   | GPS 🗸          |  |  |  |  |  |
| Часовой пояс:                        | 0              |  |  |  |  |  |
| Период достоверности (с              | ): 3600        |  |  |  |  |  |
| Максимальное расхождение (мс): 10000 |                |  |  |  |  |  |
| Настройка NTP                        | _              |  |  |  |  |  |
| Включить:                            |                |  |  |  |  |  |
| Интерфейс:                           | Ethernet V     |  |  |  |  |  |
| Сервер 1:                            | 88.147.254.232 |  |  |  |  |  |
| Сервер 2:                            | 88.147.254.235 |  |  |  |  |  |
| Сервер 3:                            | 88.147.254.234 |  |  |  |  |  |
| Сервер 4:                            | 91.226.136.155 |  |  |  |  |  |
| Время опроса (мс):                   | 20000          |  |  |  |  |  |
| Период подключения (с):              | 60             |  |  |  |  |  |
| Количество повторов:                 | 0              |  |  |  |  |  |

Рис. 39: Настройка NTP

- Основной источник выбор источника сигнала точного времени (NTP или GPS).
- Часовой пояс выбор часового пояса.
- Период достоверности период опроса источника точного времени.
- Максимальное расхождение допустимое расхождение времени контроллера и сигнала точного времени.
- Настройка NTP Настройка NTP-серверов.

### 2.21 Калибровка аналоговых входов

| Калибровка аналоговых входов                    |           |  |  |  |  |
|-------------------------------------------------|-----------|--|--|--|--|
| Вход: 1 <b>т</b><br>Тип: напряжение <b>т</b>    |           |  |  |  |  |
| <b>Коэффициенты калибровки</b><br>Kx:1.991 Sx:0 |           |  |  |  |  |
| Калибровать Сохранить                           |           |  |  |  |  |
| Калибровка                                      |           |  |  |  |  |
| Задайте минимальное значение                    |           |  |  |  |  |
|                                                 | Отмена ОК |  |  |  |  |

Рис. 40: Калибровка аналоговых выходов

Для калибровки аналогового входа необходимо задать номер входа и его тип в соответствующих выпадающих меню, нажать кнопку **Калибровать**, после чего следовать указаниям диалоговых окон – задать минимальное и максимальное значения диапазона. Для завершения калибровки нужно нажать кнопку **Сохранить**. При этом контроллер запишет новые значения в память и рестартует.

### 2.22 Коррекция часов

| Коррекция часов          |          |  |
|--------------------------|----------|--|
| Обновить                 | Записать |  |
| Делитель:<br>Подстройка: | 0        |  |

Рис. 41: Коррекция часов

Коррекция часов реального времени производится с помощью двух параметров:

- Делитель смещение для изменения делителя частоты тактирования часов. Минимальное значение -16382, максимальное значение 16383. Значение по умолчанию равно 0, что соответствует номинальному значению частоты тактирования.
- Подстройка смещение для тонкой подстройки скорости часов. Минимальное значение -31, максимальное значение 31. При значении, равном 0, подстройка выключена.

Делитель влияет на скорость хода часов гораздо сильнее, чем тонкая подстройка, поэтому при коррекции часов необходимо сначала максимально близко подобрать значение делителя при значении подстройки, равном 0, после чего подбирать значение подстройки при выбранном делителе.

Для изменения параметров коррекции часов необходимо вписать требуемые значения для делителя и подстройки в соответствующие поля и нажать кнопку «Записать». При этом значения запишутся в память часов. Далее необходимо перезагрузить контроллер, после чего эти параметры применятся. Кнопка «Обновить» выгружает текущие фактические значения.

#### 2.22.1 Делитель

Значение данного параметра суммируется с делителем частоты тактирования часов. Значению 0 будет соответствовать номинальная частота тактирования. Положительное значение этого параметра будет увеличивать делитель частоты, и уменьшать частоту тактирования часов, отрицательное значение будет уменьшать делитель частоты и увеличивать частоту тактирования часов. Одна единица параметра изменяет отставание/ускорение часов на 2-3 мс за минуту.

### 2.22.2 Подстройка

Значение данного параметра напрямую корректирует скорость хода часов в узких пределах. Максимальное значение данной величины, равное 31, изменяет скорость хода часов примерно на 3 мс. Положительное значение увеличивает скорость хода часов, отрицательное значение уменьшает скорость хода часов.

### 2.23 Система

В данном меню можно задать логин и пароль для подключения к ПЛК при помощи Сириус-ПЛК. После загрузки конфигурации в контроллер новое подключение к нему может быть осуществлено уже только при вводе новых логина и пароля в поля **Поль-зователь** и **Пароль** главного экрана «Состояние контроллера».

# 3.1 Обновление системного ПО (прошивка ПЛК)

Для скачивания системного программного обеспечения (СПО) нужно зайти на страницу https://rlt.ru и скачать необходимый файл с расширением \*.pak.

Установка/обновление СПО осуществляется путем копирования файла СПО с расширением \*.pak в папку /FIRMWARE/.

#### Последовательность действий при обновлении СПО по USB:

- подключить ПЛК к компьютеру с помощью USB-кабеля;
- ПЛК должен отобразиться в системе как USB-накопитель;
- зайти в файловую систему контроллера и перейти в папку /FIRMWARE/;
- скопировать в данную папку новый файл СПО
- перезапустить ПЛК

### Последовательность действий при обновлении СПО по Ethernet:

- Произвести соединение с контроллером по сети Ethernet;
- Подключиться по FTP к контроллеру Сателлит;
- Зайти в файловую систему контроллера и перейти в папку /FIRMWARE/;
- Скопировать в данную папку новый файл СПО.

| Имя файла                          | Размер  | Тип файла   | Последнее изменение |  |
|------------------------------------|---------|-------------|---------------------|--|
| <b>)</b>                           |         |             |                     |  |
| BOOTCFG.TXT                        | 267     | Файл "ТХТ"  | 03.01.2000          |  |
| satellit-a_no_radio-3.2.6.pak.last | 602 992 | Файл "LAST" | 27.09.2022          |  |

#### Рис. 42: Папка FIRMWARE с файлом системного ПО

• СПО устройства можно изменить, не копируя новый файл, а просто изменив расширение одного из существующих файлов с \*.pak.last на \*.pak, откатив та-ким образом СПО на старую версию.